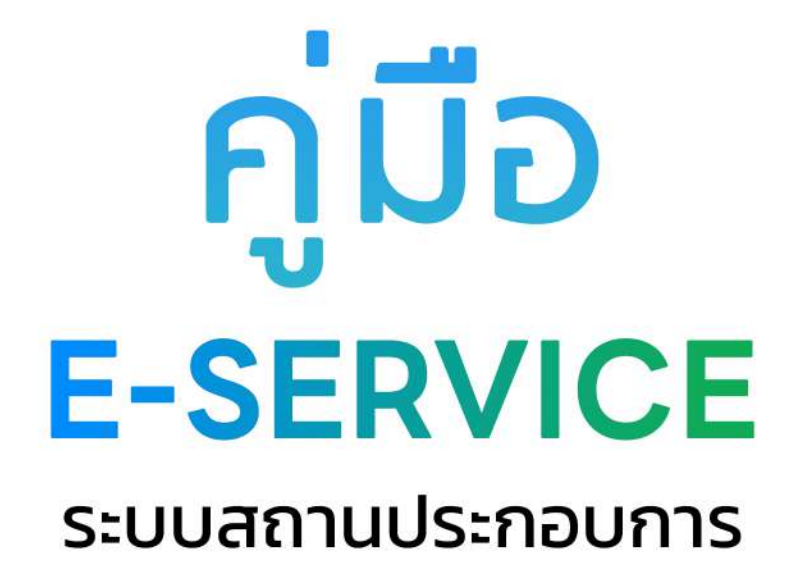

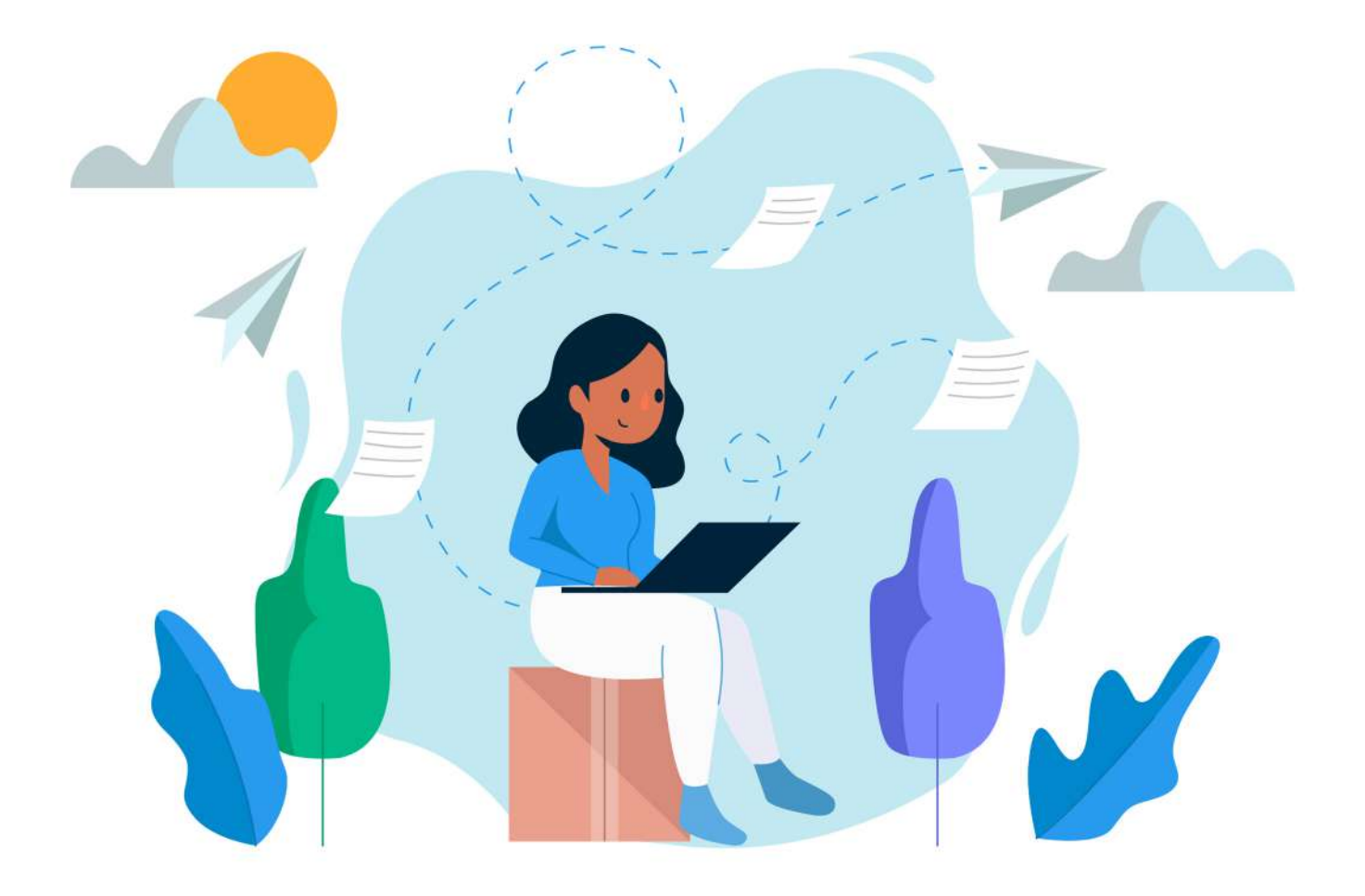

**สำหรับ** ผู้ใช้งานทั่วไป Step by Step

### มีปัญหาการใช้งานติดต่อได้ที่ ฝ่ายดูแลลูกค้า

- Tel : 074-559-304, 074-429-992, 086-4908961
- Fax : 074-559-305
- Mail: cvhatyai@gmail.com

จัดทำโดย บริษัท ซิตี้วาไรตี้ คอร์เปอเรชั่น จำทัด

# คู่มือการใช้งานระบบออกใบอนุญาตสถานประกอบการ สำหรับประชาชน

# Log in เข้าสู่ระบบ จะแสดงรายละเอียดหน้าเว็บไซต์ ดังนี้

| СНЕRNGТ/<br>плиластиаколе                                    | ALAY SERVIC<br>เล จังหวัดภูเท็ต                  | E<br>🔶 ຣະບນຕຸມພົບຣິກາ                                                               | รร้วม คันหาบริการ ติด                        | danguna                                                            |
|--------------------------------------------------------------|--------------------------------------------------|-------------------------------------------------------------------------------------|----------------------------------------------|--------------------------------------------------------------------|
| หนาแรก > ระบบออกเบอนุญา                                      | เตลถานบระกอบการ                                  |                                                                                     |                                              |                                                                    |
| ลงชื่อเข้าใช้<br>ศูบย์บริการร่วมเทศบาลดำบล<br>เชิงกะเล       | เมอร์โทรศัพร์                                    | จัสล่าน<br>ลืมรหัสฝาน   ลงกะเบียน                                                   | เข้าสู่ หรือ<br>ระบบ                         | 😭 ເບ້າສູ່รະບບ Facebook<br>😋 ເບ້າສູ່รະບບ Line                       |
| ขั้นตอนการขอใช้บริการ                                        |                                                  |                                                                                     |                                              |                                                                    |
|                                                              |                                                  |                                                                                     | E                                            | $\odot$                                                            |
| <mark>ขึ้นตอนที่ 1</mark> →<br>กรอกแบบฟอร์ม<br>คำขอให้บริการ | ขั้นตอนที่ 2 →<br>เจ้าหน้าที่<br>รับคำร้อง<br>แเ | ขั้นตอนที่ 3 →<br>เจ้าหน้าที่นัดตรวจสอบ<br>สถานประกอบการ<br>ละดำเนินการตามวันที่นัด | ีขั้นตอนที่ 4 →<br>ข่าระค่าธรรมเนียมใบอนุญาด | <mark>ขั้นตอนที่ 5</mark><br>ดรวจสอบการข่าระเงิน<br>และรับใบอนุญาต |
| กรอกคำร้องใหม่                                               |                                                  |                                                                                     |                                              |                                                                    |
| <ul> <li>แบบคำขอรับ/คำขอต่อใบอนุญาต</li> </ul>               | าประกอบกิจการที่เป็นอันตรายต่อ                   | สุขภาพ >                                                                            |                                              |                                                                    |
| <ul> <li>แบบคำขอรับ/คำขอต่อใบอนุญาต</li> </ul>               | า จัดตั้งสถานที่จำหน่ายอาหาร/สเ                  | ถานที่สะสมอาหาร >                                                                   |                                              |                                                                    |
| <ul> <li>แบบคำขอแจ้ง จัดตั้งสถานที่จำห</li> </ul>            | น่ายอาหาร/สถานที่สะสมอาหาร                       | >                                                                                   |                                              |                                                                    |
| <ul> <li>แบบคำขอรับ/คำขอต่อใบอนุญาต</li> </ul>               | า ประกอบกิจการตลาด >                             |                                                                                     |                                              |                                                                    |
| <ul> <li>แบบคำขอรับคำขอต่อใบอนุญาต</li> </ul>                | ควบคุมการจำหน่ายสินค้าในที่หรื                   | อทางสาธารณะ >                                                                       |                                              |                                                                    |
| <ul> <li>แบบคำขอรับ/ขอต่อ ใบอนุญาตป</li> </ul>               | lระกอบกิจการดู่น้ำดื่มหยอดเหรีย                  | ญ >                                                                                 |                                              |                                                                    |
| <ul> <li>แบบคำขอรับ ใบอนุญาตใช้สถาน</li> </ul>               | ที่เสริมสวย - แต่งผม >                           |                                                                                     |                                              |                                                                    |
|                                                              |                                                  |                                                                                     |                                              |                                                                    |
| ตรวจสอบสถานะเรื่องที่เคยร้องข                                |                                                  |                                                                                     |                                              |                                                                    |
|                                                              |                                                  |                                                                                     |                                              |                                                                    |
|                                                              |                                                  | สอบถามเพิ่มเ                                                                        | ติมได้ที่                                    |                                                                    |
|                                                              |                                                  | () เทศบาลตำบลเ                                                                      | ชิงทะเล<br>เอา 09 30 - 16 30 เม (ยอเว้       | แว้แหยดราชการ)                                                     |
|                                                              |                                                  | 46 ถ.ศรีสุนทร ต.เชื                                                                 | รงทะเล อ.ถลาง จ.ภูเก็ต 83110                 | 434.19(13101113)                                                   |
|                                                              |                                                  | 076-324440                                                                          |                                              |                                                                    |
|                                                              |                                                  |                                                                                     |                                              |                                                                    |
|                                                              |                                                  |                                                                                     |                                              |                                                                    |
|                                                              |                                                  |                                                                                     |                                              |                                                                    |
|                                                              |                                                  |                                                                                     |                                              |                                                                    |
|                                                              | เทศบาล                                           | ลตำบลเชิง                                                                           | กะเล                                         |                                                                    |
|                                                              | 46 ก.ศรี.                                        | สุนทร ต.เชิงทะเล อ.กลาง จ.กูเก็ต 83110                                              |                                              |                                                                    |
|                                                              |                                                  |                                                                                     |                                              |                                                                    |
|                                                              |                                                  | 0 🙂 😇                                                                               |                                              |                                                                    |

#### ผู้รับบริการ คลิกกรอกแบบคำร้องใหม่ ระบบจะแสดงหน้าเพื่อให้ลงทะเบียน/เข้าสู่ระบบ ดังภาพ

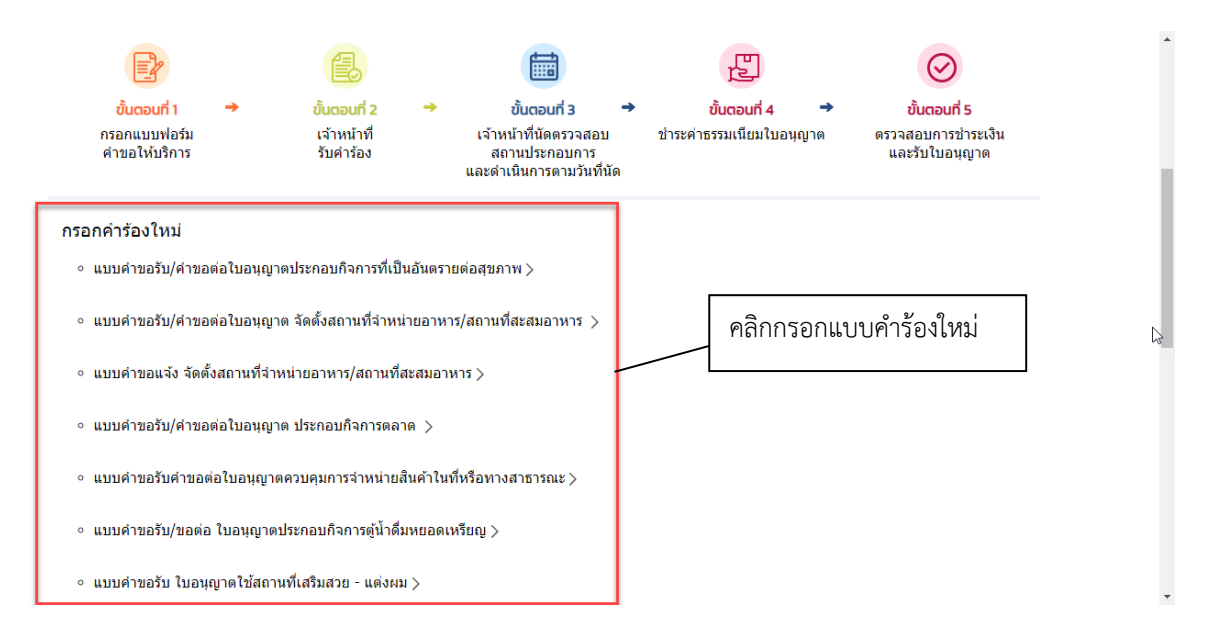

#### ระบบแสดงหน้าจอเข้าสู่ระบบ ดังนี้

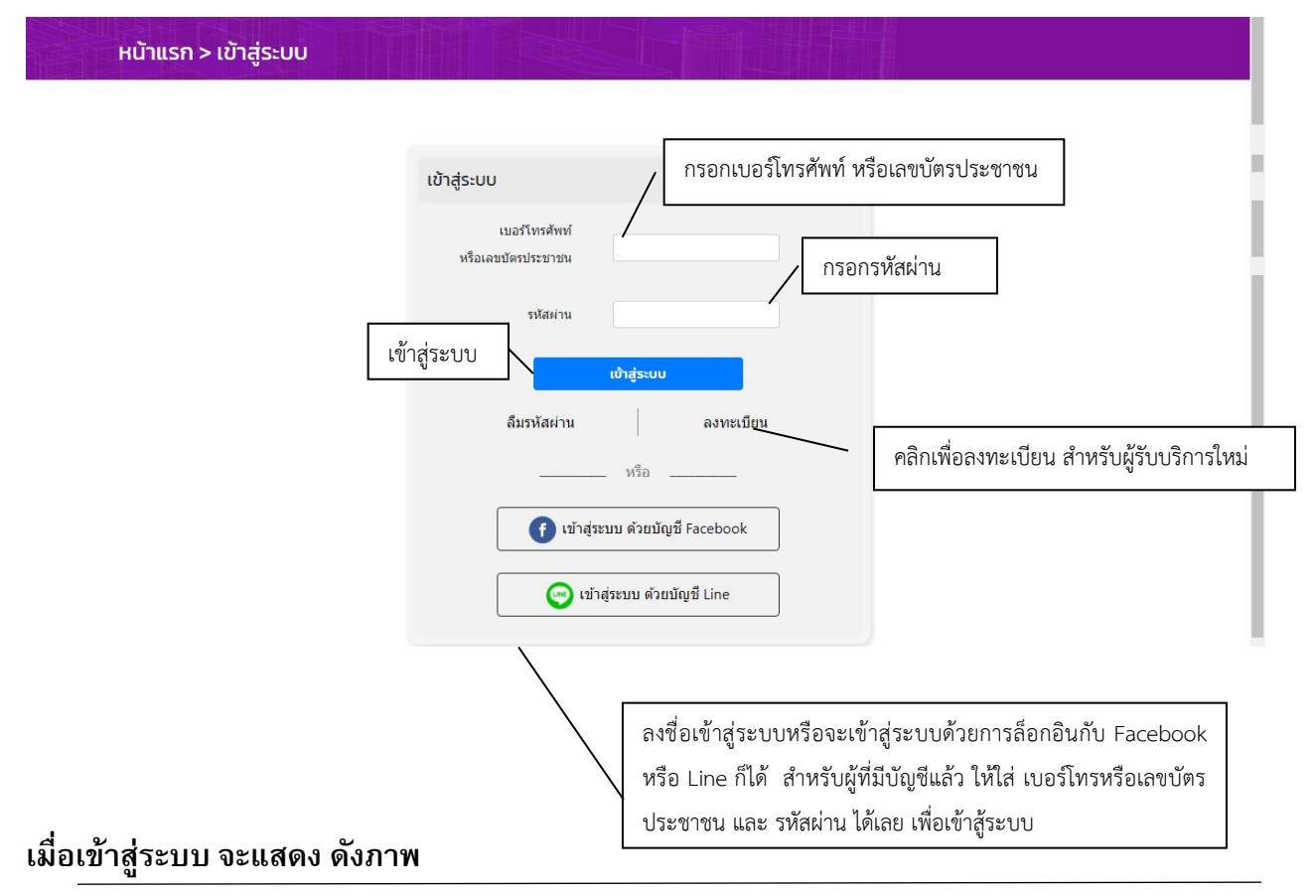

-หน้า**2-**

|    | ດ<br>CHERNGTALAY SERVICE<br>ເກศบาลตำบลเชิงทะเล ຈັงหวัดภูเก็ต 🍙 ຣະບບສຸນຍົບຮັກາຣຣ່ວມ Aນหาบริการ ດັດຕ່ອເກສບາລ                                                                                                    |                      |
|----|----------------------------------------------------------------------------------------------------|----------------------|
| НŬ | ์าแรก > ระบบออกใบอนุญาตสถานประกอบการ                                                                                                    |                      |
|    | ดดสอบ ทดสอบ ■ 📄 ข้อมูลผู้ใช้ 🛛 [→ ออกจาก:                                                                                                    | ระบบ                 |
|    | ขันตอนการขอใช้บริการ                                                                                                    |                      |
|    |                                                                                                    |                      |
|    | ีขึ้ <mark>นตอนที่1 → ขึ้นตอนที่2 → ขึ้นตอนที่3 → ขั้นตอนที่4 → ขั้นตอนที่5</mark><br>กรอกแบบฟอร์ม เจ้าหน้าที่ เจ้าหน้าที่นัดตรวจสอบ ช่าระค่าธรรมเนียมใบอนุญาต ตรวจสอบการช่า<br>คำขอให้บริการ รับคำร้อง สถานประกอบการ และรับใบอนุณ<br>และดำเนินการตามวันที่นัด | 5<br>เระเงิน<br>บูาต |
|    | กรอกคำร้องใหม่                                                                                                    |                      |
|    | ∘ แบบคำขอรับ/คำขอต่อใบอนุญาตประกอบกิจการที่เป็นอันตรายต่อสุขภาพ >                                                                                                    |                      |
|    | 📀 แบบคำขอรับ/คำขอด่อใบอนุญาต จัดตั้งสถานที่จำหน่ายอาหาร/สถานที่สะสมอาหาร >                                                                                                    |                      |
|    | ∘ แบบคำขอแจ้ง จัดดั้งสถานที่จำหน่ายอาหาร/สถานที่สะสมอาหาร >                                                                                                    |                      |
|    | ∘ แบบคำขอรับ/คำขอต่อใบอนุญาต ประกอบกิจการตลาด >                                                                                                    |                      |
|    | <ul> <li>แบบคำขอรับคำขอต่อใบอนุญาตควบคุมการจำหน่ายสินค้าในที่หรือทางสาธารณะ &gt;</li> </ul>                                                                                                    |                      |
|    | ∘ แบบคำขอรับ/ขอต่อ ใบอนุญาตประกอบกิจการตู้น้ำดื่มหยอดเหรียญ >                                                                                                    |                      |
|    | <ul> <li>แบบคำขอรับ ใบอนุญาตใช้สถานที่เสริมสวย - แต่งผม &gt;</li> </ul>                                                                                                    |                      |
|    | สถานะ                                                                                                    |                      |
|    | ไม่มีรายการคำร้อมขอ                                                                                                    |                      |
|    | สวนอวมเชื่อเตอีนได้อื่                                                                                                    |                      |
|    |                                                                                                    |                      |
|    | จันทร์ - ศุกร์ เวลา 08.30 - 16.30 น. (ยกเว้นวันหยุดราชการ                                                                                                    | )                    |
|    | 46 ณศริสุนทร ณชิงทะเล อ.กลาง จ.ภูเกิต 83110                                                                                                    |                      |
|    | 076-324440                                                                                                    |                      |
|    |                                                                                                    |                      |

# ผู้รับบริการ สามารถคลิก ระบบ E-Service สถานประกอบการได้จากหน้าเว็บไซต์ ดังภาพ

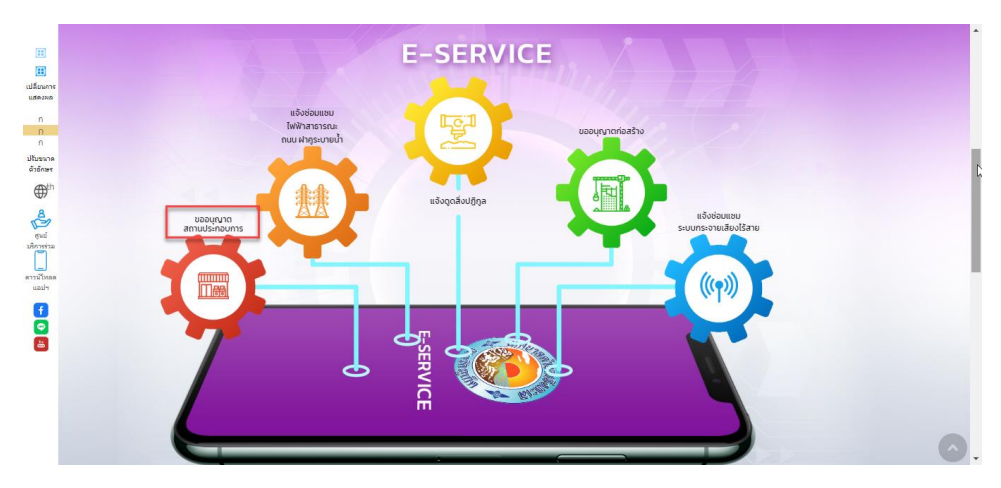

ผู้รับบริการ กรอกแบบฟอร์มคำขอให้บริการ ดังภาพ

| Theoracidateson                                              | แล่ จังหวัดภูเกิด                                       |                                                                                                    |                                                                         |                                                                    |  |
|--------------------------------------------------------------|---------------------------------------------------------|----------------------------------------------------------------------------------------------------|-------------------------------------------------------------------------|--------------------------------------------------------------------|--|
| เน้าแรก > ระบบออกใบอนุญ                                      | าตสถานประกอบการ                                         |                                                                                                    |                                                                         |                                                                    |  |
|                                                              |                                                         | กดสอบ กดสอบ                                                                                        | 📄 ນ້ອນູສຜູ້ໃຫ້                                                          | [-> ออกจากระบบ                                                     |  |
| ขั้นตอนการขอใช้บริการ                                        |                                                         |                                                                                                    |                                                                         |                                                                    |  |
|                                                              | 8                                                       |                                                                                                    | E                                                                       | $\odot$                                                            |  |
| <mark>ขั้นตอนที่ 1 →</mark><br>กรอกแบบฟอร์ม<br>คำขอให้บริการ | <mark>ยับตอนที่ 2 →</mark><br>เจ้าหน้าที่<br>รับค่าร้อง | ขั้ <mark>บตอนที่ 3</mark> →<br>เจ้าหน้าที่นัดตรวจสอบ<br>สถานประกอบการ<br>และดำเนินการตามวันที่นัด | ีข <mark>ั้นตอนที่ 4 →</mark><br>ข่าระค่าธรรมเนียมใบอนุญาต              | <mark>ขั้นตอนที่ 5</mark><br>ตรวจสอบการข่าระเงิน<br>และรับใบอนุญาต |  |
| กรอกคำร้องใหม่                                               |                                                         |                                                                                                    |                                                                         |                                                                    |  |
| <ul> <li>แบบคำขอรับ/คำขอต่อใบอนุญา</li> </ul>                | ตประกอบกิจการที่เป็นอันตรายต                            | เอสุขภาพ >                                                                                         |                                                                         |                                                                    |  |
| <ul> <li>แบบค่าขอรับ/ค่าขอต่อใบอนุญา</li> </ul>              | ด จัดตั้งสถานที่จ่าหน่ายอาหาร/                          | สถานที่สะสมอาหาร >                                                                                 |                                                                         |                                                                    |  |
| <ul> <li>แบบคำขอแจ้ง จัดตั้งสถานที่จ่าง</li> </ul>           | หน่ายอาหาร/สถานที่สะสมอาหา                              | 2>                                                                                                 |                                                                         |                                                                    |  |
| <ul> <li>แบบคำขอรับ/คำขอต่อใบอนุญา</li> </ul>                | ต ประกอบกิจการตลาด 🗦                                    |                                                                                                    |                                                                         |                                                                    |  |
| <ul> <li>แบบคำขอรับคำขอต่อใบอนุญาย</li> </ul>                | งควบคุมการจำหน่ายสินค้าในที่ท                           | เรือทางสาธารณะ >                                                                                   |                                                                         |                                                                    |  |
| <ul> <li>แบบคำขอรับ/ขอต่อ ใบอนุญาต</li> </ul>                | ประกอบกิจการตู้น้ำดื่มหยอดเหรื                          | ពហំ >                                                                                              |                                                                         |                                                                    |  |
| <ul> <li>แบบคำขอรับ ใบอนุญาตใช้สถา</li> </ul>                | นที่เสริมสวย - แต่งผม >                                 |                                                                                                    |                                                                         |                                                                    |  |
| สถานะ                                                        |                                                         |                                                                                                    |                                                                         |                                                                    |  |
|                                                              | ไม่มีรายการคำร้อง                                       | GU                                                                                                 |                                                                         |                                                                    |  |
|                                                              |                                                         |                                                                                                    |                                                                         |                                                                    |  |
|                                                              |                                                         | สอบถามเพิ่มเ                                                                                       | ติมได้ที่                                                               |                                                                    |  |
|                                                              |                                                         | (เทศบาลตำบลเ<br>จันทร์ - ศุกร์ เว<br>46 ณศรีสุนทร ณฑ                                               | ชิงทะเล<br>หลา 08.30 - 16.30 น. (ยกเว้เ<br>งงทะเล อ.กลาง จ.ภูเก็ต 83110 | เว้นหยุดราชการ)                                                    |  |
|                                                              |                                                         |                                                                                                    |                                                                         |                                                                    |  |

#### หน้าจอ แสดงรายละเอียดในการกรอกคำขอ ดังภาพ

|                                                                                                    |                                                                                                    |                                                                                                    | the second second second second second second second second second second second second second second second se |                                                      |
|----------------------------------------------------------------------------------------------------|----------------------------------------------------------------------------------------------------|----------------------------------------------------------------------------------------------------|----------------------------------------------------------------------------------------------------|------------------------------------------------------|
|                                                                                                    |                                                                                                    |                                                                                                    |                                                                                                    |                                                      |
| เรก > ระบบออกใบอ                                                                                                    | วนุญาตสถานประกอบการ                                                                                                    |                                                                                                    |                                                                                                    |                                                      |
|                                                                                                    |                                                                                                    |                                                                                                    |                                                                                                    |                                                      |
|                                                                                                    |                                                                                                    |                                                                                                    | 🗐 ข้อบอลมีใช้                                                                                                   | 🕞 ออกจากระบบ                                         |
|                                                                                                    |                                                                                                    |                                                                                                    | 15                                                                                                    |                                                      |
|                                                                                                    | แบบคำขอรับ/คำขอต่อใบเ                                                                                                    | อนุญาตประกอบกิจการที่เป                                                                                                    | ันอันตรายต่อสุขภาพ                                                                                              |                                                      |
|                                                                                                    |                                                                                                    |                                                                                                    | 1                                                                                                    | ขียนที่ เหสบาลส่ามอเริงทหล<br>วันที่ 19 ธันวาคม 2565 |
| ประเภทคำขอ                                                                                                    | uəšu ~                                                                                                    |                                                                                                    |                                                                                                    |                                                      |
|                                                                                                    |                                                                                                    |                                                                                                    |                                                                                                    |                                                      |
| ข้าพเจ้า เกษ<br>เกษ                                                                                                    | ×   ( do*                                                                                                    |                                                                                                    | anis.                                                                                                    |                                                      |
| anų (0) •                                                                                                    | Anyand •                                                                                                    | มีตรมระจำตัวประชาชนเลยที่ •                                                                                                    |                                                                                                    |                                                      |
|                                                                                                    |                                                                                                    |                                                                                                    | 2. 2. 10.                                                                                                    |                                                      |
| ที่อยู่                                                                                                    | nuu-                                                                                                    |                                                                                                    | onu - eeeoo (nau)                                                                                               | infla .                                              |
| diua/euso •                                                                                                    | จังหรือ •<br>เลือกจังหรืด                                                                                                    | ວ່າເກວ *<br>ເລືອກວ່າເກວ                                                                                                    | - v                                                                                                    |                                                      |
|                                                                                                    |                                                                                                    |                                                                                                    |                                                                                                    |                                                      |
| 2 รายละเอียดสถานประก<br>ข้อสถานประกอบกิจการ *                                                                                                    | อมกิจการ                                                                                                    | dsami*                                                                                                    |                                                                                                    |                                                      |
|                                                                                                    |                                                                                                    |                                                                                                    |                                                                                                    |                                                      |
| ต์งอญ่ บ้ายเลยที*                                                                                                    | nuu*                                                                                                    | sauf •                                                                                                    | Sabae (ihid)                                                                                                    | મધુર્થ *                                             |
| ตำมุล/แบรง *                                                                                                    | dardo •                                                                                                    | Sarlo                                                                                                    | duno *                                                                                                    | 6                                                    |
| accuration during a                                                                                                    | taano                                                                                                    | and the second second                                                                                                    |                                                                                                    |                                                      |
| PER RELATED OF CONTRACT                                                                                                    |                                                                                                    | Those converse                                                                                                    |                                                                                                    |                                                      |
| lduri                                                                                                    |                                                                                                    |                                                                                                    |                                                                                                    |                                                      |
| Intel<br>Milel a biorauchaur caide<br>a biorachailte an an ann ann ann<br>ann an ann ann ann an                                                                                                    | าปารประกอบรายแต่สมใหมาจะค่อง (การป<br>MR ระสาว้ายสมาร (ก.ศ. ก่าน, ก่าน, ระศ. ระศ<br>สัมหาราชปูลีสารปลีสารปลีสารปลีสารปลีสารป<br>9 MR ระสาว้ายสมาร (ก.ศ. การป<br>ราชปลอยสา 11 74)<br>MR ระสาว้ายสมาร (ก.ศ. กระ. ระศ. ระศ. ระศ. ระศ. ระศ.                                                                                                    | dhagaaraathamaa)<br>na na doo ay na<br>mentrasaa)<br>na na doo ay na                                                                                                    |                                                                                                    |                                                      |
| Intel<br>Providential of the second second<br>provident of the second second<br>provident of the second second<br>provident of the second second<br>provident of the second second<br>provident of the second second<br>provident of the second second<br>provident of the second second second<br>provident of the second second second<br>provident of the second second second second second second<br>provident of the second second secon                                                                                                    | าปารประกังการรายสลังการจะต่อน (การปี<br>MR ระหว่างประการปลาย (ก                                                                                                    | Shaguaran (transa)<br>n. A. dan dap an<br>nen (transa)<br>n. dan dan dap an<br>n. dan dan dap an                                                                                                    |                                                                                                    |                                                      |
| Ideal<br>Maria and Antonio and Antonio and Antonio<br>Maria and Antonio and Antonio Antonio<br>Maria and Antonio Antonio Antonio<br>Maria and Antonio Antonio Antonio<br>Maria and Antonio Antonio Antonio<br>Maria and Antonio Antonio Antonio<br>Maria and Antonio Antonio Antonio<br>Maria antonio Antonio Antonio Antonio<br>Maria antonio Antonio Antonio Antonio<br>Maria antonio Antonio Antonio Antonio<br>Maria antonio Antonio Antonio Antonio<br>Maria antonio Antonio Antonio Antonio<br>Maria antonio Antonio Antonio Antonio<br>Maria antonio Antonio Antonio Antonio<br>Maria antonio Antonio Antonio Antonio<br>Maria antonio Antonio Antonio Antonio<br>Maria antonio Antonio Antonio Antonio<br>Antonio Antonio Antonio Antonio Antonio<br>Antonio Antonio Antonio Antonio Antonio<br>Antonio Antonio Antonio Antonio Antonio<br>Antonio Antonio Antonio Antonio Antonio<br>Antonio Antonio Antonio Antonio Antonio<br>Antonio Antonio Antonio Antonio Antonio<br>Antonio Antonio Antonio Antonio Antonio<br>Antonio Antonio Antonio Antonio Antonio<br>Antonio Antonio Antonio Antonio Antonio<br>Antonio Antonio Antonio Antonio Antonio<br>Antonio Antonio Antonio Antonio Antonio<br>Antonio Antonio Antonio Antonio Antonio<br>Antonio Antonio Antonio Antonio Antonio<br>Antonio Antonio Antonio Antonio Antonio Antonio<br>Antonio Antonio Antonio Antonio Antonio Antonio Antonio<br>Antonio Antonio Antonio Antonio Antonio Antonio Antonio<br>Antonio Antonio Antonio Antonio Antonio Antonio Antonio<br>Antonio Antonio Antonio Antonio Antonio Antonio Antonio Antonio Antonio Antonio Antonio Antonio Antonio Antonio<br>Antonio Antonio An                                                                                                    | าประเมิงและกระบบสลังก็เละเองต่อม (กรณี<br>MR เริ่มที่ว่าหลังๆ ครื่                                                                                                    | δίοχου ω άτο του<br>10 Α. Α. Α. Α. Α. Α.<br>10 Α. Α. Α. Α. Α.<br>10 Α. Α. Α. Α. Α. Α.<br>10 Α. Α. Α. Α. Α. Α.<br>10 Α. Α. Α. Α. Α. Α.                                                                                                    |                                                                                                    |                                                      |
| Ideal<br>wide la bier restructure pro-<br>section of the sector of the sec-<br>tor of the sector of the sector of the<br>sector of the sector of the sector of the<br>sector of the sector of the sector of the<br>sector of the sector of the sector of the sector of the<br>sector of the sector of the sector of the sector of the<br>sector of the sector of the secto                                                                                                    | ງນັ້ງແມ່ນີ້ອາເອດການແມ່ລົກ້ອງເອັດລິດມ (ກາດດີ<br>MR ແມ່ນີ້ນ້ຳໃຫຍ່ງາຍ (ໜີ. ແມ່ນ, ກ່ອນ, ອຸດ, ອຸດ<br>ທີ່ແຮງກາຍຜູ້ໃຫ້ ນາດີເຮັດແຮງ (ໜີ. ແມ່ນ, ອຸດ, ອຸດ<br>9 MR ແມ່ນີ້ນ້ຳໃຫຍ່ງາຍ (ໜີ. ແມ່ນ, ອຸດ, ອຸດ, ອຸດ, ອຸດ, ອຸດ, ອຸດ, ອຸດ, ອຸດ                                                                                                    | δίαχου μα άτο του<br>10 κ. Α. άτο του<br>10 κ. Α. άτο του<br>10 κ. Α. άτο του<br>10 κ. Α. άτο του<br>10 κ.<br>10 κ.<br>10 |                                                                                                    |                                                      |
| Interior of the second second                                                                                                    | าปารประกอบรายแล้งสี่งกระดอด์สม (การปี<br>1988 ระหว่าไปส่วนๆ ครื่                                                                                                    | δίαχου το άτο του<br>το το άτο τος το<br>πο το το το το<br>πο)<br>πο, πο του τος το<br>πο)<br>φο, πο του τος το<br>αι<br>άδιχοποι)                                                                                                    |                                                                                                    |                                                      |
| huld<br>weight of the second second<br>weight of the second second second<br>weight of the second second second<br>weight of the second second second<br>weight of the second second second second<br>weight of the second second second second<br>weight of the second second second second second<br>weight of the second second second second second second<br>weight of the second second secon                                                                                                    | ານີ້ການເອົາການເອົາເອົາການເອົາເອົາການເອົາເອົາການເອົາເອົາການ<br>ທີ່ແລະການໃຫ້ລາຍເອົາການເອົາການເອົາການ<br>Missandi Gambindara (M. San Jan Jan Jan Jan Jan Jan Jan Jan Jan J                                                                                                    | δή ηματιατή την και)<br>το, κλ. ότο, του, του<br>πατή την καί)<br>το, κλ. ότο, του, του<br>παλ)<br>πο, κλ. ότο, του, του<br>αδάμησεα)<br>το, κλ. ότο, του, του                                                                                                    |                                                                                                    |                                                      |
| ได้แก่<br>พระสารครามสารารครามสาราร<br>พระสารครามสารารครามสาราร<br>พระสารครามสารารครามสาราร<br>พระสารการครามสารารครามสารา<br>พระสารการครามสารารครามสารารคราม<br>พระสารการครามสารารครามสาราร<br>พระสารการครามสารารครามสารารคราม<br>พระสารการครามสารารครามสารารคราม<br>พระสารการครามสารารครามสารารคราม<br>พระสารการครามสารารครามสารารคราม                                                                                                    | ານນັ້ນເມືອນແອການນາຍເອັດໂອເວລາອາດໂອນ (HTM<br>2014. ແມ່ນນັ້ນ ແມ່ນນັ້ນ ແມ່ນນັ້ນ ແມ່ນນັ້ນ ແມ່ນນັ້ນ ແມ່ນນັ້ນ<br>ເປັນແລະອອດໄດ້ເຮັດເປັນເປັນເປັນເປັນເປັນເປັນເປັນ<br>2014. ແມ່ນນັ້ນ ແມ່ນນັ້ນ ແມ່ນນັ້ນ ແມ່ນນັ້ນ ແມ່ນນັ້ນ ແມ່ນນັ້ນ<br>2014. ແມ່ນນັ້ນ ແມ່ນນັ້ນ ແມ່ນນັ້ນ ແມ່ນນັ້ນ ແມ່ນນັ້ນ<br>2014. ແມ່ນນັ້ນ ແມ່ນນັ້ນ ແມ່ນນັ້ນ ແມ່ນນັ້ນ ແມ່ນນັ້ນ ແມ່ນນັ້ນ<br>2014. ແມ່ນນັ້ນ ແມ່ນນັ້ນ ແມ່ນນັ້ນ ແມ່ນນັ້ນ ແມ່ນນັ້ນ<br>2014. ແມ່ນນັ້ນ ແມ່ນນັ້ນ ແມ່ນນັ້ນ ແມ່ນນັ້ນ ແມ່ນນັ້ນ ແມ່ນນັ້ນ<br>2014. ແມ່ນນັ້ນ ແມ່ນນັ້ນ ແມ່ນນັ້ນ ແມ່ນນັ້ນ ແມ່ນນັ້ນ<br>2014. ແມ່ນນັ້ນ ແມ່ນນັ້ນນັ້ນນັ້ນນັ້ນນັ້ນນັ້ນນັ້ນນັ້ນນີ້ນນັ້ນນັ | δή ηματια ή του και<br>το, κλ. κόν, και, και<br>πατά ή του κάι, και<br>το, κλ. κόν, κάι, και<br>παλ<br>(δ. κλ. κόν, κάι, και<br>και κάι<br>και, κόν, κάι, και                                                                                                    |                                                                                                    |                                                      |
| International and a second second sec                                                                                                    | าประเมินแอกรรรษณ์เคมีระวงค์เลน (กรณี<br>3 ML ระหว้างครัสร (ค.ศ. คร. คร. คร.<br>สำนารถะผู้สำระนับสำหรู เปลือน (กรณีส์ก็กฎหล<br>(กรรมสมสา 1979)<br>3 ML ระหว้างค์สรร (ค.ศ. คร. คร. คร.<br>3 ML ระหว้างค์สรร (ค.ศ. คร. คร. คร.<br>3 ML ระหว้างค์สรร (ค.ศ. คร. คร. คร.<br>5 ML ระหว้างค์สรร (ค.ศ. คร. คร. คร.<br>5 Transaturustables) (ค.ศ. คร. คร. คร.<br>1 Transaturustables) (ค.ศ. คร. คร. คร.<br>1 Transaturustables) (ค.ศ. คร. คร. คร.<br>1 Transaturustables) (ค.ศ. คร. คร. คร.<br>1 Transaturustables) (ค.ศ. คร. คร. คร.<br>1 Transaturustables) (ค.ศ. คร. คร. คร.                                                                                                    | δή χρατασίτηνται)<br>το, τό, τός τος το<br>πατά ήταταί)<br>το, τός τός τος<br>το, τός τός τος<br><b>86)</b><br><b>86, τός</b> τος τος<br><b>66(χαταί</b> )<br>τος τός τος τος                                                                                                    |                                                                                                    |                                                      |
| khud<br>utdala bido uudhumanov<br>uuddala bido uudhumanov<br>uuddala bido uudhumanov<br>uuddala bido uudhumano<br>uuddala bido uudhumano<br>uuddala bido uudhumanov<br>uuddala bido uudhumanov<br>uudhumanov<br>uudhum                                                                                                    | าประเมืองการราชแต่เสร็ามา คดโดย (การมี<br>344. ระหว้างหลังๆ ค.ศ. คร., คร., คร.<br>สังมารางผู้สีสารปรึงส่วนเสีย (การมีก็คิญหล<br>144. ระหว้างหลังๆ ค.ศ. คร. คร. คร. คร.<br>144. ระหว้างหลังๆ ค.ศ. คร. คร. คร.<br>144. ระหว้างหลังๆ ค.ศ. คร. คร. คร.<br>144. ระหว้างหลังๆ ค.ศ. คร. คร. คร.<br>144. ระหว้างหลังๆ ค.ศ. คร. คร. คร.<br>144. ระหว้างหลังๆ ค.ศ. คร. คร. คร.<br>144. ระหว้างหลังๆ ค.ศ. คร. คร. คร.<br>144. ระหว้างหลังๆ ค.ศ. คร. คร. คร. คร.                                                                                                    | δήσχου το Πτοποι)<br>το, τό, τός τός το<br>παιθήτου (<br>το, τός τός τος το<br>παι)<br>το, τός τός τος το<br>αδύχου (<br>το, τός τός τος το                                                                                                    |                                                                                                    |                                                      |
| Intel :<br>Intel :<br>Int                                                                                                    | າວ່ານາຍົມແອການານແຜ່ເລີ້ມນາຄາແລະ (ກາະດີ<br>MR. ແຮດ້າວແຮ້ງ ອະດີ. ແດະ, ແລະ, ອຸດ, ອຸດ<br>ເຈົ້ານາວອະຖິມີຄວາວໃຫ້ກ່າວເລື່ອ (ກາະດີຕໍ່ອາງ<br>MR. ແຮດ້າວແຮ້ງ ອະດີ. ແດະ, ແລະ, ອຸດ, ອຸດ<br>MR. ແຮດ້າວແຮ້ງ ອະດີ. ແດະ, ແລະ, ອຸດ, ອຸດ<br>MR. ແຮດ້າວແຮ້ງ ອະດີ. ແລະ, ແລະ, ອຸດ, ອຸດ<br>ການເລືອນເປັນເອົາແອງ ອຸດີ. ແລະ, ແລະ, ອຸດ, ອຸດ<br>ການແຮ້ວາມການແຮດນີ້ແຮງ ອຸດີ. ແລະ, ແລະ, ອຸດ, ອຸດ<br>ການແຮ້ວາມການແຮ້ນປະການແຮ                                                                                                    | δδηματιατίτητα)<br>το, τό, ότο, ότο, το<br>πατάτηταμη)<br>το, τό, ότο, τος, το<br>αιμή<br>το, τό, ότο, τος, το<br>αλόμου, τος, το                                                                                                    |                                                                                                    |                                                      |
| khuri<br>khuri wata bilo yuu iluu yuu yuu yuu yuu yuu yuu yuu yuu yuu                                                                                                    | າປາເປັນແອການແຜ່ເລີ້ມູນ າະເດັດແ (ກາດີ<br>M. ນະປັນແອການແຜ່ເລີ້ມູນ າະເດັດ, ກາດ, ກາດ, ກາ<br>ທີ່ພາວາດຜູ້ມີສ່ວນໃຫ້ກ່າວເລື້ອ (ກາດເຮັດໂດງ<br>M. ນະເປັນແອັກການ<br>M. ນະເປັນແອັກການ (<br>M. ນະເປັນແອັກການ ເຮັດ, ກາດ, ກາດ, ກາ, ກາ<br>ການແລ້ວນເຮັດເຮັດ, ກາດ, ກາດ, ກາ, ກາ<br>ການແລ້ວນເຮັດເຮັດ, ກາດ, ກາດ, ກາ, ກາ<br>ການແລ້ວນເຮັດເຮັດ, ກາດ, ກາດ, ກາ, ກາ                                                                                                    | <b>Sfagesnarthmean</b><br><b>α</b> , αλ, αλα, αλα, απ.<br><b>απατήπουση</b><br><b>αυ</b> , αλα, αλα, α. χαι, απα<br><b>αυ</b> )<br><b>αυ</b> , αλα, αλα, χαι, απα<br><b>αθάξεροκαι</b> )<br><b>αυ</b> , αλα, αλα, χαι, απα                                                                                                    |                                                                                                    |                                                      |
| Lituri                                                                                                    | າປານເນີຍແດຍການແມ່ລລີມາວາລໂລຍ (ກາກີ<br>M. ແກ້ນ້ຳໃຫ້ກາວເລື້ອງ ແກ້. ແດ. ແດຍ, ຊາກ, ຊາກ<br>ເຈົ້າມາວາຍຜູ້ມີສ່ວນກີດກ່າວເລື້ອງ (ການີດີເຊື່ອງ<br>ເຈົ້າມາວາຍຜູ້ໃນການ<br>M. ແມ່ກ້ຳໃຫຍ່ການ<br>M. ແມ່ກ້ຳໃຫຍ່ການ ຊາກ. ແດ. ແດຍ, ຊາກ, ຊາກ<br>ການແມ້ສະແນ້ນ້ຳເລື່ອງ ຊາກ. ແດ. ແດຍ, ຊາກ, ຊາກ<br>ກ່ານການສະບານແຜນການແນກແຮ້ອງ ແຕ່. ແດຍ, ຊາກ, ຊາກ<br>ກ່ານການສະບານແຜນການແນກແຮ້ອງ ແຕ່. ແດຍ, ຊາກ, ຊາກ<br>ກ່ານການສະບານແຜນການແນກແຮ້ອງ ແຕ່. ແດຍ, ຊາກ, ຊາກ                                                                                                    | <b>Angenerativess)</b><br>es, al, ales, ales an<br><b>es als ales ales an</b><br>es, als ales ales an<br>es, als ales ales ann<br><b>es</b><br><b>alo</b> )<br>es, als ales ales an<br><b>es</b><br><b>difiguenas</b> )<br>es, als ales ales an                                                                                                    |                                                                                                    |                                                      |
| khuri<br>while a biles suu divenauses<br>sensiteidaarengen (ML) (SAR<br>Menning an United States)<br>Menning and States (ML) (SAR<br>Menning and States)<br>Menning and States)<br>Menning and States<br>Menning and States<br>M                                                                                                    | າປານເວີຍແດຍການແມ່ດລິມາວາດໂດຍ (ກາດີ<br>9 MG ແປດ້ານເຮົາງ ແກ້ ແລະ ດ່ານ, ຊາກ, ຊາກ<br>ເຈົ້າແວກາຢູ່ມີສາວາກີເຄົາຈະເລີຍ (ກາດອີກິດຊາທ<br>9 MG ແປດ້ານເຮົາງ ແກ້ ແລະ ດ່ານ, ຊາກ, ຊາກ<br>9 MG ແປດ້ານແຮ້ວງ ຊາກີ ແລະ ດ່ານ, ຊາກ, ຊາກ<br>ອ່ານກະດີສະແນ້ານເຮົາງ ແລະ ດ່ານ, ຊາກ, ຊາກ<br>ອ່ານກະດີສະແນ້ານແຮ້ວງ ຊາກີ ແລະ ດ່ານ, ຊາກ, ຊາກ<br>ອ່າງລາກແຮ້ວານແຜ່ນາຍໃຫ້ເປັນອາດ, ຊາກ, ຊາກ, ຊາກ<br>ອ່າງລາກແຮ້ວານແຮ້ວງ ແຕ່ ແລະ, ດ່ານ, ຊາກ, ຊາກ                                                                                                    | <b>Αδηματιατίτηταφ)</b><br>το, αλ. φάο, σα, σα<br>πεταλήτημα]<br>το, αλ. φόο, σα, σα<br><b>κα</b> , αλ. φόο, σα, σα<br><b>κα</b> , αλ. φόο, σα, σα<br><b>κα</b><br><b>λάλμηκασ</b> )<br>το, αλ. φόο, σα, σα                                                                                                    |                                                                                                    |                                                      |
| klast<br>wäsila hido rus divasuor<br>sur fadaoreges (ML) 19.88<br>ulenda<br>ulenda<br>u | າປານເວີຍແດດການແມ່ດລິມາວດດ່ວຍ, (ກາກີ<br>2013: ແມ່ນ້ຳໃຫ້ການເລື້ອງ ແກ້, ແລະ, ແລະ, ລຸກ, ລຸກ<br>ເຈົ້າແວກະຜູ້ອີການໃຫ້ການເລື້ອງ (ການີ້ເຮັດ)<br>2014: ແມ່ນ້ຳໃຫ້ການເລື້ອງ (ກາ້, ແລະ, ແລະ, ລຸກ, ລຸກ<br>2014: ແມ່ນ້ຳໃຫ້ແມ່ນ້ຳໃຫ້ ແມ່ນ້ຳແມ່ນ້ຳໃຫ້<br>2014: ແມ່ນ້ຳໃຫ້ແມ່ນການເປັກໂປລາດ, (ການໂຕ້ເປັນນີ້ນັ້ນ<br>2014: ແມ່ນ້ຳໃຫ້ແມ່ນການເປັກໂປລາດ, (ການໂຕ້ເປັນນີ້ນັ້ນ<br>2014: ແມ່ນ້ຳໃຫ້ແມ່ນການເປັກໂປລາດ, (ການໂຕ້ເປັນນີ້ນັ້ນ<br>2014: ແມ່ນ້ຳໃຫ້ແມ່ນການເປັກໂປລາດ, (ການໂຕ້ເປັນນີ້ນັ້ນ<br>2014: ແມ່ນ້ຳໃຫ້ແມ່ນການເປັກໂປລາດ, ເຫດ, ລຸກ, ລຸກ<br>2014: ແມ່ນນ້ຳໃຫ້ແມ່ນການເປັກໂປລາດ, ລຸກ, ລຸກ, ລຸກ<br>2014: ແມ່ນນ້ຳໃຫ້ແມ່ນການເປັກໂປລາດ, ລາດ, ລຸກ, ລຸກ<br>2014: ແມ່ນນ້ຳໃຫ້ແມ່ນການເປັກໂປລາດ, ລາດ, ລຸກ, ລຸກ, ລຸກ<br>2014: ແມ່ນນ້ຳໃຫ້ແມ່ນການເປັນເປັນການເປັນເປັນການເປັນເປັນເປັນການເປັນເປັນເປັນການເປັນເປັນການເປັນເປັນເປັນການເປັນເປັນການເປັນເປັນການເປັນເປັນເປັນການເປັນເປັນການເປັນເປັນເປັນການປະການເປັນເປັນການປະການປະການປະການປະການນີ້ນັ້ນນີ້ແມ່ນນ້ຳໃຫ້ເປັນເປັນການປະການປະການປະການປະການປະການປະການປະການປ                                                                                                    | λδηματιατίτηταφ)<br>το, τό, τόν, τόν, τόν, το<br>πετατίτηταφ)<br>το, τόν, τόν, του, το<br>παλ)<br>το, τόν, τόν, του, του<br>Αλλημοποι)<br>το, τόν, τόν, του, του                                                                                                    |                                                                                                    |                                                      |
| Eliset                                                                                                    | າປາວເວີຍແອດການແຜ່ເຜີ້ມາວາດແລະ (ການີ<br>3 MR ແທ້ນ້ຳຫຍັດ ແກ້, ແລະ, ແລະ, ແລະ, ແລະ, ແລະ<br>ເຈົ້າແວກະຜູ້ໄດ້ການເລື້ອງ ແກ້, ແລະ, ແລະ, ແລະ, ແລະ,<br>ເຫັດ ແລະ ເປັນເປັນແຜ່ນາງ, ແລະ, ແລະ, ແລະ, ແລະ, ແລະ<br>ທານເດີຍແປ້ນທີ່ເປັນແຜ່ນາງ, ແລະ, ແລະ, ແລະ, ແລະ, ແລະ,<br>ທານເດີຍແປ້ນທີ່ເປັນແຜ່ນາງ, ແລະ, ແລະ, ແລະ, ແລະ, ແລະ,<br>ທານເດີຍແປ້ນທີ່ເປັນແຜ່ນາງ, ແລະ, ແລະ, ແລະ, ແລະ, ແລະ,<br>ທານເດີຍແປ້ນທີ່ເປັນແຜ່ນາງ, ແລະ, ແລະ, ແລະ, ແລະ, ແລະ,<br>ກາງ, ແລະເປັນແຜ່ນາງ, ແລະ, ແລະ, ແລະ, ແລະ, ແລະ, ແລະ,<br>ກາງ, ແລະເປັນແຜ່ນາງ, ແລະ, ແລະ, ແລະ, ແລະ, ແລະ, ແລະ,<br>ແລະ, ແລະ, ແລະ, ແລະ, ແລະ, ແລະ, ແລະ,<br>ແລະ, ແລະ, ແລະ, ແລະ, ແລະ, ແລະ, ແລະ, ແລະ,<br>ແລະ, ແລະ, ແລະ, ແລະ, ແລະ, ແລະ, ແລະ, ແລະ,                                                                                                    | λέρχου αλτουα)<br>το ελ. ελο. ελο. επο<br>ποτά τουα)<br>το, ελ. ελο. ελο. επο<br>ποι λ. ελο. ελο. επο<br>ποι δ. ελο. ελο. ελο. επο<br>ποι δ. ελο. ελο. ελο. ελο. ελο. ελο. ελο. ελο                                                                                                    | aau)                                                                                                    |                                                      |
| klost           widada bidar uudiwazawar           widada bidar uudiwazawar           widada bidar uudiwazawar           widada bidar uudiwazawar           widada bidar uudiwazawar           widag uura uudiwazawar           widag uura uudiwazawar           widag uura uudiwazawar           widag uura uudiwazawar           widag uura uudiwazawar           uura uudiwazawar           uura uudiwazawar           uura uudiwazawar           uura uudiwazawar           uura uudiwazawar           uura uura uudiwazawar           uura uura uura uura uura uura uura uura                                                                                                    | יוליבטער איז איז איז איז איז איז איז איז איז איז                                                                                                    | λόμχου καλ του αι,<br>κ. κ. κ. κ. κ. κ. κ. κ.<br>πετά του αι,<br>κ. κ. κ. κ. κ. τ. κ. τ.<br>κ. κ. κ. κ. κ. τ. κ. τ.<br>ποι Α. κ. κ. τ. κ. τ.<br>ποι Α. κ. κ. κ. τ. κ. τ.<br>ποι Α. κ. κ. τ. κ. τ.<br>ποι Α. κ. κ. τ. τ. τ.<br>ποι Α. κ. κ. τ. τ. τ.<br>ποι Α. κ. κ. τ. τ. τ.<br>ποι Α. κ. κ. τ. τ. τ.<br>ποι Α. κ. κ. τ. τ. τ.<br>ποι Α. κ. κ. τ. τ. τ.<br>ποι Α. κ. κ. τ. τ. τ.<br>ποι Α. κ. κ. τ. τ. τ.<br>ποι Α. κ. κ. τ. τ. τ.<br>ποι Α. κ. κ. τ. τ. τ.<br>ποι Α. κ. κ. τ. τ. τ.<br>ποι Α. κ. κ. τ. τ. τ.<br>ποι Α. κ. κ. τ. τ.<br>ποι Α. κ. κ. τ. τ.<br>ποι Α. κ. κ. τ. τ.<br>ποι Α. κ. κ. τ.<br>ποι Α. κ. κ. τ.<br>ποι Α. κ. κ. τ.<br>ποι Α. κ. κ. τ.<br>ποι Α. κ. κ. τ.<br>ποι Α. κ. κ. τ.<br>ποι Α. κ. κ. τ.<br>ποι Α. κ. κ. τ.<br>ποι Α. κ. κ. τ.<br>ποι Α. κ. κ. τ.<br>ποι Α. κ. κ. τ.<br>ποι Α. κ. κ. τ.<br>ποι Α. κ. κ.<br>ποι Α. κ. κ.<br>ποι Α. κ. κ.<br>ποι Α. κ. κ.<br>ποι Α. κ.<br>ποι Α. κ.<br>ποι Α. κ.<br>ποι Α. κ.<br>ποι Α. κ.<br>ποι Α. κ.<br>ποι Α. κ.<br>ποι Α. κ.<br>ποι Α. κ.<br>ποι Α. κ.<br>ποι Α. κ.<br>ποι Α. κ.<br>ποι Α. κ.<br>ποι Τ.<br>ποι Α. κ.<br>ποι Τ.<br>ποι Τ.<br>π                                                                                                    | aaus                                                                                                    |                                                      |
| blast<br>visible blev rus fluenzarov<br>verstelsenses (A) 500<br>verstelsenses<br>verstelsenses (A) 500<br>verstelsenses<br>verstelsenses                                                                                                    | aduttors of the second second                           | of again inframe       n, is, is, is, is, is, is, is, is       chefman()       n, is, is, is, is, is, is, is       n, is, is, is, is, is, is, is       n()       n, is, is, is, is, is, is       n()       n, is, is, is, is, is, is       n()       n, is, is, is, is, is, is       n()       n, is, is, is, is, is, is       n(i)       n, is, is, is, is, is, is       n(i)       n(i) <td>aau)</td> <td></td>                                                                                                    | aau)                                                                                                    |                                                      |
| blast<br>visia biko rus (humanov<br>extratacomesa at a state<br>internet<br>internet                                                                                                    |                                                                                                    | of ageneratives)         n, is, is, is, is, is, is, is         nethines)         n, is, is, is, is, is, is, is         n, is, is, is, is, is, is, is         no)         n, is, is, is, is, is, is         no)         n, is, is, is, is, is, is         no)         no, is, is, is, is, is, is         no, is, is, is, is, is, is         no, is, is, is, is, is, is         no, is, is, is, is, is, is         no, is, is, is, is, is, is         no, is, is, is, is, is, is         no, is, is, is, is, is, is         no, is, is, is, is, is         no, is, is, is, is, is         no, is, is, is, is, is         no, is, is, is, is, is         no, is, is         no, is, is                                                                                                    |                                                                                                    |                                                      |

เมื่อกรอกรายละเอียดคำขอ เรียบร้อยแล้ว จากนั้นกดปุ่มยืนยัน ระบบจะบันทึกแบบฟอร์ม ดังภาพ

| ระบบศูนย์บริการร่วม                            | ค้นหาบริการ                                                                           | Q                                                                                                    |  |
|------------------------------------------------|---------------------------------------------------------------------------------------|----------------------------------------------------------------------------------------------------|--|
|                                                |                                                                                       |                                                                                                    |  |
| ทดสอบ ทดสอบ                                    | 📄 ບ້ອນູລຜູ້ໃຫ້                                                                        | ີ เ<br>→ ออกจากระบบ                                                                                                    |  |
| ว์มออกใบอนุญาตสถานประกอบเ<br>เพื่อดำเนินการต่อ | าร                                                                                    |                                                                                                    |  |
|                                                | ระบบสูนยับริการร่วม<br>กดสอบ กดสอบ<br>มีเออกในอนุญาดสดานประกอบค<br>เนลื่อดำเนินการต่อ | <ul> <li>ระบบตุมยับริการร่วม คับหาบริการ</li> <li>กดสอบ ทดสอบ</li> <li>ເມື່ອວກໃນอนุญาดสถานประกอบการ</li> <li>เพื่อด่าเนินการต่อ</li> </ul> |  |

ผู้รับบริการ สามารถตรวจสอบ สถานะ ได้ เมื่อผู้รับบริการส่งแบบฟอร์ม เรียบร้อยแล้ว ระบบจะ แสดงสถานะ ว่า รอเจ้าหน้าที่ตรวจสอบความถูกต้องของเอกสาร ดังภาพ

| ∘ แบบคำขอรับ ใบอนุญาตใช้สถานที่เสริมสวย - แต่งผม > |          |
|----------------------------------------------------|----------|
| <b>สถาน</b> ะ                                      |          |
| คำขอ 19 ธ.ค. 65 13:40 น. เป็นอันตรายต่อสุขภาพ      |          |
| ชื่อผู้ขอ นายสมชาย ทดสอบ                           |          |
| ดูรายละเอียดคำร้อง >                               |          |
| สถานะล่าสุด : รอเจ้าหน้าที่ตรวจสอบความถูกต้อง 🗸    |          |
| 9 ธ.ค. 65 🔍 รอเจ้าหน้าที่ตรวจสอบความถูกต้อง        |          |
| โดย ทดสอบ ทดสอบ                                    |          |
|                                                    |          |
|                                                    |          |
| สวนอวนหั่นเต็นได้ที่                               |          |
| สอบขามเพิ่มเป็นเป็น                                |          |
| ด เทศบาลต่ำบลเชิงทะเล                              | <b>O</b> |
|                                                    |          |

เมื่อเจ้าหน้าที่ตรวจสอบความถูกต้อง เรียบร้อยแล้ว คลิกปุ่ม เจ้าหน้าที่นัดตรวจสอบสถาน ประกอบการ ระบบจะแสดงสถานะ ว่า เจ้าหน้าที่นัดตรวจสอบสถานประกอบการ ให้ผู้รับบริการ ทราบ

| สถานช        |                                               |                       |  |
|--------------|-----------------------------------------------|-----------------------|--|
| NGT 140      |                                               |                       |  |
| คาขอ 19      | <b>ธ.ค. 03</b> 13:40 น. เป็นอนตรายต่อสุขภาพ   |                       |  |
| ขอผูขอ นา    | ยสมขาย ทดสอบ                                  |                       |  |
| ดูรายละเอย   | ขดคารอง >                                     |                       |  |
| สถานะลาส     | ด : เจาหนาทนดตรวจสอบสถานบระกอบการ 🗸           |                       |  |
| 19 ธ.ค. 65 🏾 | รอเจ้าหน้าที่ตรวจสอบความถูกต้อง               |                       |  |
|              | โดย ทดสอบ ทดสอบ                               |                       |  |
| 19 ธ.ค. 65 🧲 | เจ้าหน้าที่นัดตรวจสอบสถานประกอบการ            |                       |  |
|              | นัดวันที่ 21 ธันวาคม 2565 น.<br>โดย Sirirat S |                       |  |
|              |                                               |                       |  |
|              |                                               |                       |  |
|              |                                               |                       |  |
|              |                                               | สอบภามเพิ่มเติมได้ที่ |  |

เมื่อเจ้าหน้าที่ คลิกปุ่ม ตรวจสอบการชำระเงิน ระบบจะแสดงปุ่ม ชำระค่าธรรมเนียม ให้ผู้รับบริการ ทราบ

จากนั้นผู้รับบริการ คลิกปุ่ม ชำระค่าธรรมเนียม ดังภาพ

| ชื่อผู้ขอ น  | ายสมชาย ทดสอบ                                 |  |
|--------------|-----------------------------------------------|--|
| ดูรายละเอี   | ieneiršov >                                   |  |
| สถานะล่าส    | สุด : ช่าระค่าธรรมเนียมใบอนุญาด 🗸             |  |
| 19 ธ.ค. 65 🏾 | รอเจ้าหน้าที่ตรวจสอบความถูกต้อง               |  |
|              | โดย ทดสอบ ทดสอบ                               |  |
| 19 ธ.ค. 65   | เจ้าหน้าที่นัดตรวจสอบสถานประกอบการ            |  |
|              | นัดวันที่ 21 ธันวาคม 2565 น.<br>โดย Sirirat S |  |
| 19 ธ.ค. 65 🄇 | ข่าระค่าธรรมเนียมใบอนุญาด                     |  |
|              | ค่าธรรมเนียม 300 บาท.<br>โดย Sirirat S        |  |
|              | ย้าระค่าธรรมเนียม                             |  |
|              |                                               |  |

เมื่อผู้รับบริการ คลิกปุ่ม ชำระค่าธรรมเนียม ระบบจะแสดงหน้าจอ ดังภาพ เพื่อให้ผู้รับบริการ อัพ โหลดหลักฐานการโอนเงิน

| ยอดชำระทั้งหมด 300.00 บาท<br>วันที่ 19 ธ.ค. 65 |  |
|------------------------------------------------|--|
|                                                |  |
| รายละเอียดการป่าระเงิน                         |  |
| ธนาดาร:-                                       |  |
| ประเภทบัญชี : -                                |  |
| ชื่อบัญชี : -                                  |  |

### เมื่อผู้รับบริการ คลิกปุ่มอัพโหลดหลักฐานการโอนเงิน ระบบจะแสดงหน้าจอ ดังภาพ เพื่อให้ ผู้รับบริการ กรอกข้อมูลและแนบหลักฐานการชำระเงิน

| หน้าแรก > ระบบออกใบอนุญาตสถานป                                                                                                    | ระกอบการ                                                                                                    |                                       |
|----------------------------------------------------------------------------------------------------|----------------------------------------------------------------------------------------------------|---------------------------------------|
|                                                                                                    | ดดสอบ ทดสอบ                                                                                                    | 📄 ข้อมูลผู้ใช้ [→ ออกจากระบบ          |
| วันที่และเวลาโอนเงิน<br>ระเรี<br>แนบหลักฐานการชำระเงิน<br>ขนายไฟล์ภาพสูงสุด (MB.) 20.00 MB. รองรับไฟลล์ส<br>เลือกไฟล์<br>กรุณาเลือกข่องทางการที่ได้อียกชื่องทาง<br>(รับโนเสร็จ ณ เทศบ<br>(รับโนเสร็จ ณ เทศบ | อกวันที่โอนเงิน<br>การรับใบเสร็จ                                                                                                    | กรอกเวลาโอนเงิน                       |
| ด้วอย่าง                                                                                                    | 083- 20021<br>1,000.00 Un<br>Tession<br>1,000.00 Un<br>Tession<br>Tession<br>T |                                       |
|                                                                                                    | <mark>ดกลง</mark><br>คลิกปุ่มตกลง                                                                                                    | <mark>ยกเลิก</mark><br>คลิกปุ่มยกเลิก |

กรอกข้อมูลและแนบหลักฐานการชำระเงิน เรียบร้อยแล้ว จากนั้นกดตกลง ระบบจะแสดง Popup แจ้งโอนเงินเรียบร้อยแล้ว ดังภาพ

| S24920069.jpg                               |  |
|---------------------------------------------|--|
| 121.7m 134.60 KB.                           |  |
|                                             |  |
|                                             |  |
| กรุณาเลือกช่องทางการรับใบเสร็จ              |  |
| ๏ รับใบเสร็จ ณ เทศบาลต่าบลเชิงทะเล          |  |
| ⊖รับใบเสร็จทางใปรษณีย์                      |  |
| ตัวอย่าง                                    |  |
| แล้งโรงบริเมส์แมส้วงแล้ว                    |  |
| # 40 [0] [10] [10] [10] [10] [10] [10] [10] |  |
| ок                                          |  |
| <u>ดกลง</u> ยกเลิก                          |  |
|                                             |  |
|                                             |  |
|                                             |  |

ระบบจะแสดง สถานะ ให้ผู้รับบริการทราบ ดังภาพ

สถานะ

| คำขอ 19 เ    | <b>5.ค. 65</b> 13:40 น. เป็นอันตรายต่อสุขภาพ  |
|--------------|-----------------------------------------------|
| ชื่อผู้ขอ นา | ยสมชาย ทดสอบ                                  |
| ดูรายละเอีย  | ดศำร้อง >                                     |
| สถานะล่าสุเ  | ด : รอเจ้าหน้าที่ตรวจสอบการข่าระเงิน 🗸        |
| 9 ธ.ค. 65 🎈  | รอเจ้าหน้าที่ตรวจสอบความถกต้อง                |
|              | ั้                                            |
|              |                                               |
| 9 ธ.ค. 65 🛡  | เจ้าหน้าที่นัดตรวจสอบสถานประกอบการ            |
|              | นัดวันที่ 21 ธันวาคม 2565 น.<br>โดย Sirirat S |
| 9 ธ.ค. 65 🏼  | ข่าระค่าธรรมเนียมใบอนุญาด                     |
|              | <b>ดำธรรมเนียม</b> 300 บาท.<br>โดย Sirirat S  |
| 9 ธ.ค. 65 🔵  | รอเจ้าหน้าที่ตรวจสอบการชำระเงิน               |
|              | วันที่โอน : 21 ธันวาคม 2565                   |
|              | เวลาโอน : 12.00                               |
|              | ค่าธรรมเนียม : 300.00 บาท.                    |
|              | สถิป : 🗐                                      |
|              |                                               |
|              | โดย ทดสอบ ทดสอบ                               |
|              |                                               |

เมื่อเจ้าหน้าที่ตรวจสอบการชำระเงิน แล้วคลิกปุ่ม รับใบอนุญาต เรียบร้อยแล้ว ระบบ จะแสดง สถานะให้ผู้รับบริการทราบ ดังภาพ

สถานะ

| คำขอ 19 ธ.ค. 65 13:40 น. เป็นอันตรายต่อสุขภาพ   |
|-------------------------------------------------|
| ชื่อผู้ขอ นายสมชาย ทดสอบ                        |
| ดูรายละเอียดคำร้อง >                            |
| สถานะล่าสด : ออกใบอนุญาตเรียบร้อย 🗸             |
|                                                 |
| 19 ธ.ค. 65 🔮 รอเจ้าหน้าที่ตรวจสอบความถูกต้อง    |
| โดย ทดสอบ ทดสอบ                                 |
| 19 ธ.ค. 65 🍨 เจ้าหน้าที่นัดตรวจสอบสถานประกอบการ |
| นัดวันที่ 21 ธันวาคม 2565 น.                    |
| 100 Smrat S                                     |
| 19 ธ.ค. 65 🌵 ช่าระค่าธรรมเนียมใบอนุญาต          |
| ค่าธรรมเนียม 300 บาท.<br>โรงชุรีเชียม 5         |
| file Suiter 2                                   |
| 19 ธ.ศ. 65 🍨 รอเจ้าหน้าที่ตรวจสอบการข่าระเงิน   |
| วันที่โอน : 21 ธันวาดม 2565                     |
| เวลาโอน : 12.00                                 |
| ค่าธรรมเนียม : 300.00 บาท.                      |
| สลิป :                                          |
| โดย ทดสอบ ทดสอบ                                 |
|                                                 |
| 19 ธ.ค. 65 รับใบอนุญาต                          |
| ໂດມ Sirirat S                                   |
| 19 ธ.ค. 65 🔵 ออกใบอนุญาตเรียบร้อย               |
| โดย Sirirat S                                   |
|                                                 |
|                                                 |
|                                                 |

เมื่อเจ้าหน้าที่ คลิกปุ่ม ออกใบอนุญาตเรียบร้อยแล้ว ระบบจะแสดงสถานะ ว่า ออกใบอนุญาตเรียบร้อย ให้ ผู้รับบริการ ทราบ ดังภาพ

สถานะ

| คำขอ 19 ธ.ค. 65 13:40 น. เป็นอันตรายต่อสุขภาพ   |
|-------------------------------------------------|
| ชื่อผู้ขอ นายสมชาย ทดสอบ                        |
| ดูรายละเอียดคำร้อง >                            |
| สถานะล่าสด : ออกใบอนุญาตเรียบร้อย 🗸             |
|                                                 |
| 19 ธ.ศ. 65 🖤 รอเจ้าหน้าที่ตรวจสอบความถูกต่อง    |
| โดย ทดสอบ ทดสอบ                                 |
| 19 ธ.ค. 65 🍨 เจ้าหน้าที่นัดตรวจสอบสถานประกอบการ |
| นัดวันที่ 21 ธันวาคม 2565 น.                    |
| โดย Sirirat S                                   |
| 19 ธ.ค. 65 🍨 ชำระค่าธรรมเนียมใบอนุญาต           |
| <b>ค่าธรรมเนียม</b> 300 บาท.                    |
| teid Sinrat S                                   |
| 19 ธ.ค. 65 🎐 รอเจ้าหน้าที่ตรวจสอบการข่าระเงิน   |
| วันที่โอน : 21 ธันวาคม 2565                     |
| เวลาโอน : 12.00                                 |
| ด่าธรรมเนียม : 300.00 บาท.                      |
| สลิป : 🖅                                        |
| โดย ทดสอบ ทดสอบ                                 |
|                                                 |
| 19 ธ.ค. 65 🍨 รับใบอนุญาต                        |
| โดย Sirirat S                                   |
| 19 ธ.ศ. 65 🖕 ออกใบอนุญาตเรียบร้อย               |
| โดย Sirirat S                                   |
|                                                 |
|                                                 |
|                                                 |